## 堺市入札情報公開システムの検索方法(入札結果)

1 堺市電子調達・電子登録ポータルサイトより堺市入札情報公開システムへアクセスします。

①「入札情報公開システム(建設工事・コンサル)入口はこちら」をクリックします。

|            | ◆音声読み上げ・文字拡大・らのがな ◆サイトマ                                                         | ップ 検索                                                                                                    |
|------------|---------------------------------------------------------------------------------|----------------------------------------------------------------------------------------------------|
|            | SAKAI CITY<br>SAKAI CITY<br>C5しの情報 子育て・教育 健康・福祉 観光・歴史・文化 通                      | 産業・ビジネス 市政情報                                                                                                    |
|            | 現在のページ トップページ 産業・ビジネス > 入札・契約・公売 > 建設工事・工事関連業務 > 場市電子調査・電子登録ホー<br>入札 体報公開システム関係 | <u>タルサイト</u> >                                                                                                    |
|            | 入札情報公開システム関係                                                                    | ■ 堺市電子調達・電子登録ポー<br>タルサイト                                                                                                    |
|            | 入礼情報公開システムへのログイン                                                                | - 新システムにおけるお知らせ                                                                                                    |
|            | 入札予定では、電子入札公告(入札説明書)、仕様書等を取得することができます。                                          | ■ <u>電子登録システム関係</u> → 人利 情報公開システム関係                                                                                                    |
|            | 入札結果では、入札の結果を閲覧することができます。                                                       | □ 1.101 (1011) (1011) (1 |
| (          |                                                                                 | ト <u>(新)電子調達システム説明会</u>                                                                                                    |
|            | <ul> <li>入地情報公開システム</li> <li>《崔鞍正事・コンサル》</li> </ul>                             | □ 電子調達システム説明会 □ □ □ □ □ □ □ □ □ □ □ □ □ □ □ □ □ □ □                                                                                                    |
| $\bigcirc$ | 入回胞とちら                                                                          | 上頭ス入れについて                                                                                                    |
|            | <ul> <li>入礼情報公開システムの検索方法</li> </ul>                                             | □ <u>電子登録システム ID·バスワー</u>                                                                                                    |
|            | 物品調達、業務委託・役務の提供                                                                 |                                                                                                    |
|            | 入礼情報公開システム                                                                      |                                                                                                    |

2 システムのトップページが表示されるので、入札結果検索画面を表示させます。

「入札結果」をクリックします。

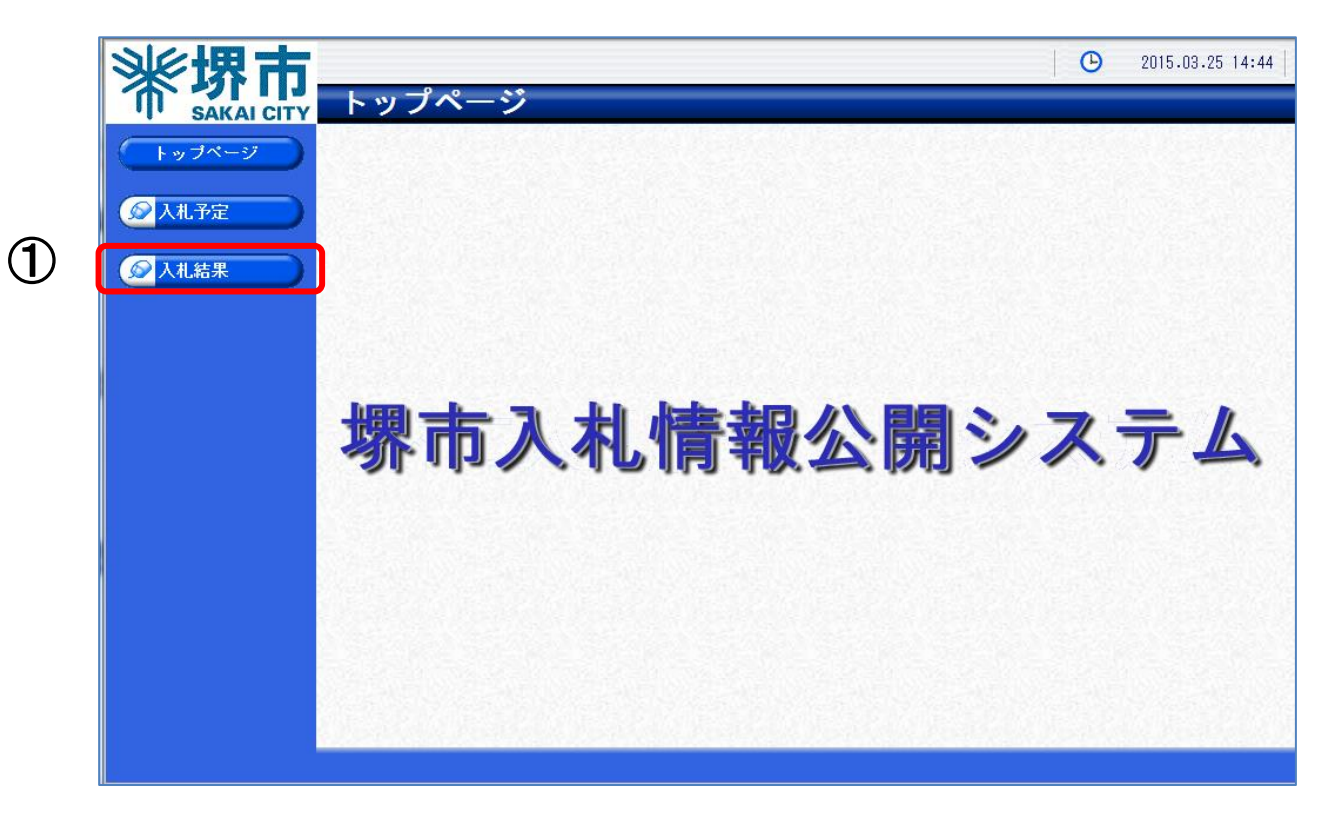

3 入札結果検索画面が表示されるので入札結果の検索を行います。

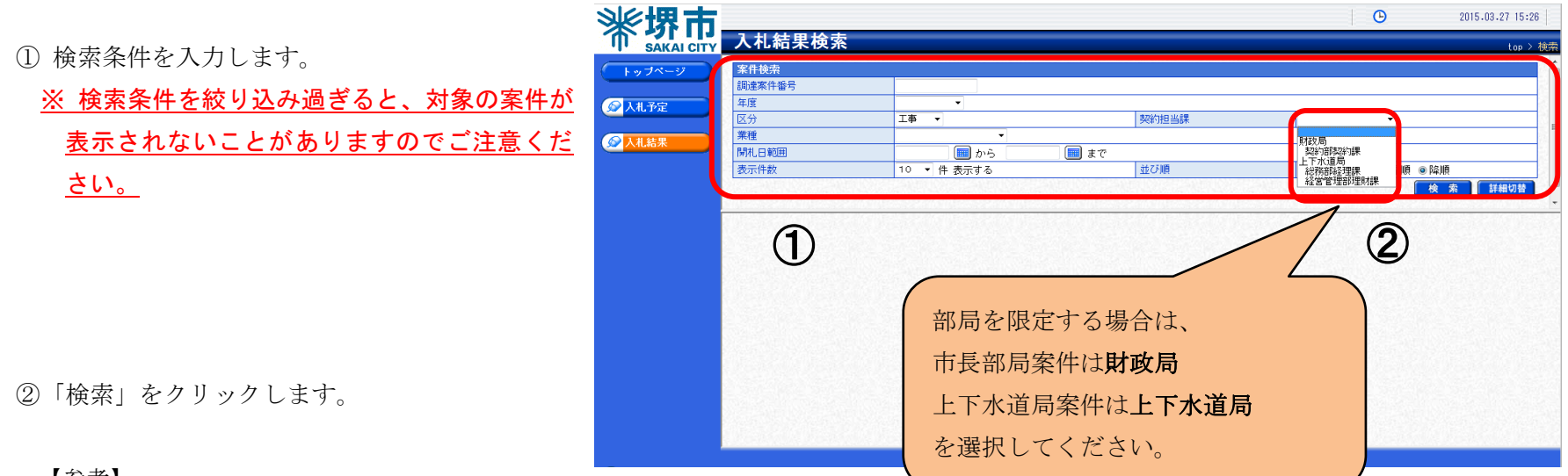

【参考】

「詳細切替」をクリックすると、工事名称等による検索が可能となります。

| 案件検索   |                                  |  |  |  |  |  |  |  |  |
|--------|----------------------------------|--|--|--|--|--|--|--|--|
| 調達案件番号 |                                  |  |  |  |  |  |  |  |  |
| 年度     | ▼                                |  |  |  |  |  |  |  |  |
| 区分     | <b>工事 ▼</b> 契約担当課 ▼              |  |  |  |  |  |  |  |  |
| 入札契約方式 | □ 一般競争 □ 指名競争                    |  |  |  |  |  |  |  |  |
| 業種     | <b>▼</b>                         |  |  |  |  |  |  |  |  |
| 開札日範囲  | 🔲 から 👘 まで                        |  |  |  |  |  |  |  |  |
| 文字列検索  | and ▼<br>※工事名称、工事場所、業者名から検索      |  |  |  |  |  |  |  |  |
| 表示件数   | 10 ▼ 件 表示する 並び順 開札日時 ▼ ◎ 昇順 ◎ 降順 |  |  |  |  |  |  |  |  |

4 検索結果が表示されるので、詳細を確認したい調達案件を表示します。

①「表示」をクリックします。

|        | 調達案件番号          | 4271000022  |               |                 |                            |              |
|--------|-----------------|-------------|---------------|-----------------|----------------------------|--------------|
| 定<br>D | 区分              |             |               | 契約担当課           |                            | ~            |
| 果      | 業種              | <u> </u>    |               |                 | 1                          |              |
|        | 開札日範囲           |             | 証 まで          | ÷+ 7 ° ₩8       | 884 mat                    |              |
|        | 207111+8X       | 10 ♥ 件 衣示する |               | 不ら消             | 開札日時 V                     |              |
|        |                 |             |               |                 |                            |              |
|        |                 |             |               | and the second  |                            |              |
|        | 条件に合致したものを2日    | - 衣示しています。  |               |                 | 【   ≪ 先頃 】 【 ▼ 前貢 】 【 次貢 ▶ |              |
|        | 平成26年度          |             |               |                 |                            |              |
|        | No 開札日時         | 工事名称        | 業種            | 入札契約方式          | 落札者名                       | 落札金額<br>(税抜) |
|        | H26-12-03 4271  | 00022       | 土木工事          | 一般競争            |                            |              |
|        | 1 17.20 7       | ~02         | 1230 979 0235 | A STATISTIC AND | CHARLES TO STREAM          |              |
|        |                 |             |               |                 |                            | A            |
|        |                 |             |               |                 |                            | $\mathbb{U}$ |
|        |                 |             |               |                 |                            |              |
|        |                 |             |               |                 |                            |              |
|        | A MARKADA MARKA |             |               |                 |                            |              |
|        |                 |             |               |                 |                            |              |
|        |                 |             |               |                 |                            |              |

## 5 案件の入札結果詳細情報が表示されます。

①案件の入札結果を確認します。

| <b>※堺市</b>         | 入村结果表示                                                                                                    |                                                                                                    |                       |                                          |                        | 6               | 201           | 1.12.05 21           |
|--------------------|----------------------------------------------------------------------------------------------------|----------------------------------------------------------------------------------------------------|-----------------------|------------------------------------------|------------------------|-----------------|---------------|----------------------|
| SAKAI CITY         | 八世和末致小                                                                                                    |                                                                                                    |                       | an an an an an an an an an an an an an a | Acceleration Property. |                 | to            | p > 人利品              |
| (トップページ)           | r成27年度                                                                                                    |                                                                                                    |                       |                                          |                        |                 |               |                      |
|                    | 開札日時                                                                                                    | 平成26-12-03 05:20 PM                                                                                                    |                       |                                          |                        |                 |               |                      |
| ◎ 入札 予定            | 調達案件番号                                                                                                    | 4271000022                                                                                                    |                       | 区分                                       | 工事                     |                 |               |                      |
| X Hu J AL          | 工事名称                                                                                                    | ケース02                                                                                                    |                       |                                          |                        |                 |               |                      |
|                    | 工事場所                                                                                                    | 堺市北区内                                                                                                    |                       |                                          |                        |                 |               |                      |
| <b>《</b> 人化結末      | 工事担当課                                                                                                    | 予定価格(税抜)                                                                                                    |                       | 友)                                       | 90,000,0               |                 |               |                      |
|                    | 業種                                                                                                    | 土木工事<br>一般競争 (方法:電子入札)                                                                                                    |                       | 調査基準価格 (税抜)<br>最低制限価格 (税抜)               |                        | 80,000,0        |               |                      |
|                    | 入札契約方式                                                                                                    |                                                                                                    |                       |                                          |                        |                 |               |                      |
|                    | 落札方式区分                                                                                                    | 総合評価                                                                                                    |                       |                                          |                        |                 |               |                      |
|                    | 7810-810                                                                                                    |                                                                                                    |                       | i)                                       | 75,000,00              |                 |               |                      |
|                    | 入札結果                                                                                                    | 落札者決定(くじ)                                                                                                    |                       |                                          |                        |                 |               |                      |
|                    | 08.0                                                                                                    | A STATISTICS AND A STATISTICS                                                                                                    | 100 States 100 States | R HOME STATE                             | TRACE SUBTRICE SP      | THE ROOM STATES | We share      | ALTROPH              |
|                    | 第1回入札結果                                                                                                    | and the second state of the second state of th |                       |                                          |                        |                 |               | 1 0 0 million (1997) |
|                    | No                                                                                                    | 商号又は名称                                                                                                    | 技術評                   | 価点                                       | 入札金額(税抜)               | 評価値             | 摘要            | 状況                   |
|                    | 1ケース02建設工事共同                                                                                                    | 司企業体                                                                                                    |                       | 220                                      | 95,000,000             | 円 231.578       |               | 超過                   |
|                    | 2<br><del>7</del> <del>7</del> <del>7</del> <del>7</del> <del>7</del> <del>7</del> <del>7</del> <del>7</del> <del>7</del> <del>7</del> |                                                                                                    |                       | 220                                      | 96,000,000             | 円 229.166       |               | 超過                   |
| れ 結果欄で現在の 家仏 世能を確認 | 3 O×企業体                                                                                                    |                                                                                                    |                       |                                          |                        |                 | 意効            |                      |
|                    | 回入扎结果                                                                                                    |                                                                                                    |                       |                                          |                        |                 |               |                      |
| 「ろことができます          | 0                                                                                                    | 商号又は名称                                                                                                    | 技術評                   | 価点                                       | 入札金額(税抜)               | 評価値             | 摘要            | 状况                   |
|                    | 1ケース02建設工事共同                                                                                                    | 司企業体                                                                                                    |                       | 220                                      | 75,000,000             | 9 293.333       | 10765         |                      |
| 1) 茨村 決定 保留        | 2 テストリソ13                                                                                                    |                                                                                                    |                       | 220                                      | 75,000,000             | 9 293.333       | 落札            |                      |
|                    | 病評価点は、標準点(10<br>評価値は、技術評価点÷入<br>評価値の表記は、小数点以<br>当案件は抽選を実施しました                                                                          | 0点)+加算点とする。<br>札価格×100,000,000とする。<br>下第4位を切り捨てとする。<br>。                                                                                                    | 2                     |                                          |                        |                 |               |                      |
|                    | くし実施一貫 くじ対象業ま                                                                                                    | ž λπ<ι                                                                                                    | 新号                    | しれ (見積) 書提                               | 出日時 石                  | 定くじ番号           | 提出日時          | 頁 結                  |
|                    | ケース02建設工事共同企業体                                                                                                    | 123                                                                                                    | 平成26年12月03日           | 17時06分25秒 5                              | 16                     | 639             | and the state | 0                    |
|                    | ZFJV13                                                                                                    | 987                                                                                                    | 平成26年12月03日           | 17時11分32秒 3                              | 23                     | 310             |               | 1 C                  |
|                    | 確定くご乗号の総和:949                                                                                                    |                                                                                                    |                       | 18 Perfek                                |                        | del leste       |               |                      |
|                    | くし対家兼看 <u>教・こ</u><br>確定くじ番号の総和 ÷ くじ対                                                                                                   | 1象業者数の余り:1                                                                                                    | D                     | No. 1                                    |                        |                 |               |                      |

## 【入札情報公開システムでの表示方法 (例示)】

|                     | 商号又は名称 | 入札金額/<br>技術評価点 | 摘要欄 | 状況欄 |
|---------------------|--------|----------------|-----|-----|
| 落札者                 |        |                | 落札  |     |
| 無効となった者             | まデオス   | <b>志</b> テナス   | 無効  |     |
| 低入札価格調査の結果、落札者としない者 | ☆小り 𝘡。 | 衣小りる。          | 失格  |     |
| 予定価格を超える入札を行った者     |        |                |     | 超過  |
| 資格通知後、資格を取消された者     |        |                | 取消  |     |
| 入札を辞退した者            | 表示する。  | _              | 辞退  |     |
| 入札書を提出しなかった者        |        |                | 未提出 |     |